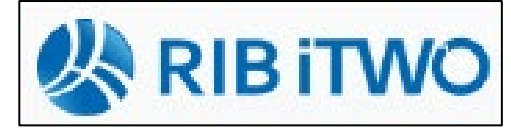

## iTwo – Ausgleichsrechnung nach VOB/B §2 Nr. 3

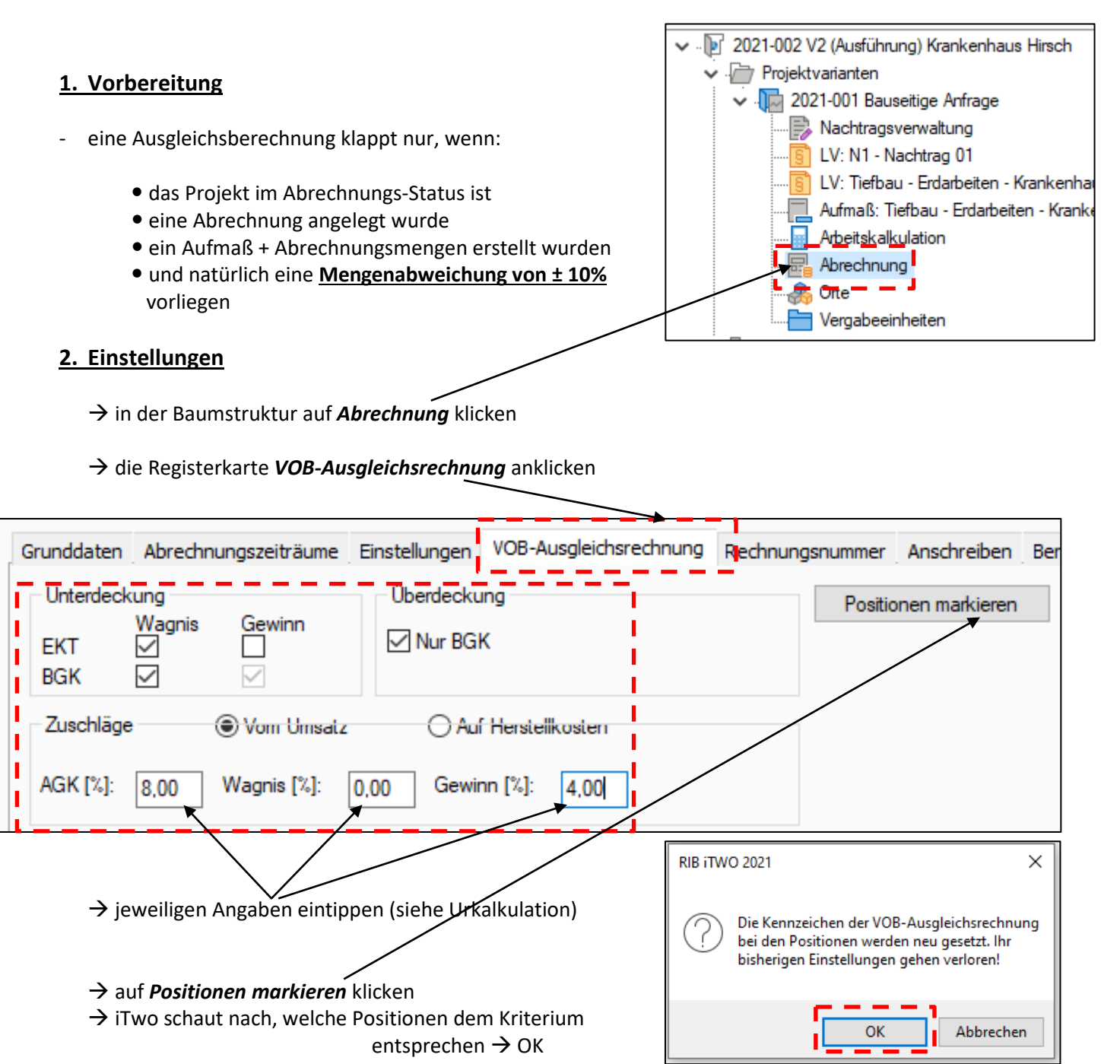

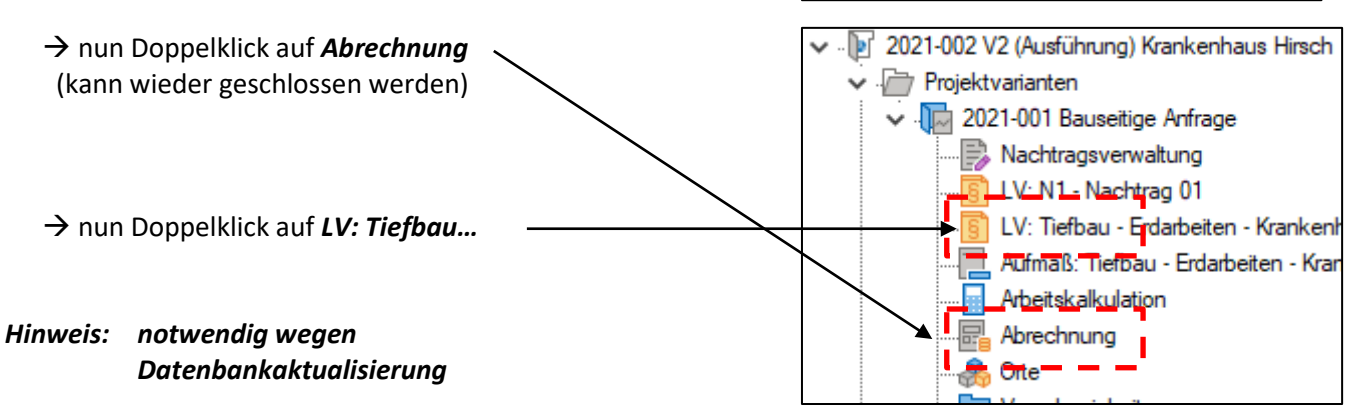

- weiter im geöffneten LV

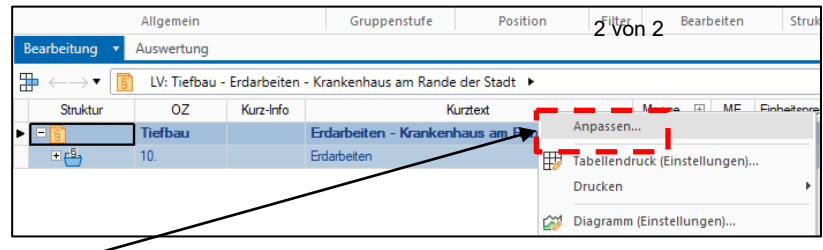

- → zusätzliche Spalte vereinbaren
- $\rightarrow$  rechte Maustaste in Spaltenkopf  $\rightarrow$  *Anpassen*...
- ightarrow fast bis ganz runter scrollen und Haken setzen bei VOB-Ausgleichsrechnung

| Γ | Spalte                     | Indiv. Bez. | Indiv. Tooltip | Breite | Sichtba | ar | Einspr |
|---|----------------------------|-------------|----------------|--------|---------|----|--------|
|   | In Abrechnung unterdrücł   |             |                | 10     |         |    | ~      |
|   | In Leistungsermittlung unt |             |                | 10     |         |    | ~      |
|   | Ur-EKT                     |             |                | 10     | - 1     |    | ~      |
|   | VOB-Ausgleichsrechnung     |             |                | 10     | 1 ~     | Ν  | ~      |
|   | VOB So-Pos.                |             |                | 10     |         | /  | Ý      |
|   | Endabgerechnet             |             |                | 10     |         |    | ~      |

| s | Gesamtbetrag | WE  | VOB-Ausgl |
|---|--------------|-----|-----------|
|   | 26.602,40    | EUR |           |
|   | 26.602,40    | EUR |           |
|   | 26.602,40    | EUR | <u> </u>  |
| 8 | 1.116,00     | EUR | I         |
| 5 | 2.745,00     | EUR | I ✓ .     |
| 5 | 17.575,00    | EUR | I         |
| 6 | 412,00       | EUR |           |
| 6 | 2.394,40     | EUR | ; i       |
| 0 | 2.360,00     | EUR | · ·       |
|   |              |     |           |

## 3. VOB-Ausgleichsrechnung berechnen / drucken

|                                                                 | 冒 Drucken                                | ×                    |
|-----------------------------------------------------------------|------------------------------------------|----------------------|
|                                                                 | Listen                                   |                      |
| ightarrow in der Baumstruktur auf die <b>Abrechnung</b> klicken | System                                   | Drucken<br>Abbrechen |
| → in der Buttonleiste auf das <b>Druckersymbol</b>              | Favoriten Forektværieser Projektværieser | Optionen             |
| → richtige Auswahl treffen                                      |                                          | Liste löschen        |
| → auf <b>Optionen</b> klicken                                   | Vorlagen Ablage                          |                      |
| → Haken raus!!!                                                 | VOB-Ausgleichsrechnung                   |                      |
|                                                                 | Nur Positionen mit Endekennzeichen       |                      |
| $\rightarrow$ Drucken                                           | Gesamtsumme abzüglich allgemeiner Ge     | es                   |
| Ergebnis könnte so aussehen                                     |                                          |                      |

| Ordnungszahl               | Kurztext                                                                    | ME       | Pos- NA<br>typ | LV-Menge            | RE-Menge | RE-/LV-<br>Menge | ЕКТ          | Einheits-<br>preis | Umrage AC      | 3K 8,00 % Wa | gnis 0,00 0<br>% | Gewinn 4,00<br>% | BGK            | Über-<br>deckung               | Unter-<br>deckung    |
|----------------------------|-----------------------------------------------------------------------------|----------|----------------|---------------------|----------|------------------|--------------|--------------------|----------------|--------------|------------------|------------------|----------------|--------------------------------|----------------------|
| N1                         | Nachtrag 01                                                                 |          |                |                     |          |                  |              |                    |                |              |                  |                  |                |                                |                      |
| 1.                         | 1. Nachtrag                                                                 |          |                |                     |          |                  |              |                    |                |              |                  |                  |                | -1.161,60                      | 6.500,00             |
| 1.1.<br>1.1.10.<br>1.1.20. | SKS in Beton herstellen<br>Wegfall SKS Kies                                 | m2<br>m2 | ~ ~            | 100,000<br>-100,000 | 0,000    | 0,000<br>0,000   | 0,00<br>0,00 | 65,00<br>12,00     | 65,00<br>12,00 | 5,20<br>0,96 | 0,00<br>0,00     | 2,60<br>0,48     | 57,20<br>10,56 | - <b>1.161,60</b><br>-1.161,60 | 6.500,00<br>6.500,00 |
| Tiefbau                    | Erdarbeiten - Krankenhaus am Rande der Stadt                                |          |                |                     |          |                  |              |                    |                |              |                  |                  | I              |                                |                      |
| 10.                        | Erdarbeiten                                                                 |          |                |                     |          |                  |              |                    |                |              |                  |                  |                | -13,50                         | 1.205,73             |
| 10.10.<br>10.10.15         | Aushub + Planum + Verfüllen<br>Boden Baugrube lösen laden T bis<br>3.5m BK4 | m3       |                | 900,000             | 400,000  | 0,444            | 2,01         | 3,05               | 1,04           | 0,24         | 0,00             | 0,12             | 0,67           | -13,50                         | 1.205,73<br>473,83   |
| 10.10.25                   | Planum Abweichung +/-2cm<br>Verdichtungsnachweis                            | m2       |                | 200,000             | 250,000  | 1,250            | 1,35         | 2,06               | 0,70           | 0,16         | 0,00             | 0,08             | 0,45           | -13,50                         |                      |
| 10.10.35                   | Bauwerk hinterfüllen verdichten<br>Einbau-H 3,5m Boden bindig liefern       | m3       |                | 400,000             | 0,000    | 0,000            | 3,89         | 5,90               | 2,01           | 0,47         | 0,00             | 0,24             | 1,30           |                                | 731,90               |
|                            | Summe aller LVs                                                             |          |                |                     |          |                  |              |                    |                |              |                  |                  |                | -1.175,10                      | 7.705,73             |
|                            | Davon Ausgleich durch Sonderp<br>Erstattung                                 | osition  | en             |                     |          |                  |              |                    |                |              |                  |                  | i              |                                | 6.530,63             |